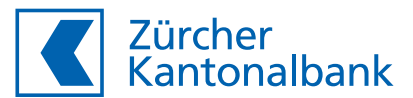

# Voici comment activer ZKB Access

Instructions d'activation de l'application ZKB Access et du lecteur

Vous avez besoin des éléments suivants :

- Votre **nom d'utilisateur**
- Votre mot de passe
- Le graphique d'activation sur votre lettre d'activation ZKB Access

#### Activation de l'application ZKB Access

- Installez l'application « ZKB Access » depuis l'App Store (iOS) ou Google Play Store (Android).
- Control Control Contro
- Visitez notre site Internet www.zkb.ch/ewealth. Dans la case «ZKB eWealth Login», vous accédez à la connexion. Votre e-banking est automatiquement activé avec cette étape à condition que vous ayez également commandé cet accès.
- 3 Saisissez votre nom d'utilisateur et votre mot de passe.

Cliquez sur Continuer.

4 Définissez un nouveau mot de pass

Confirmez en cliquant sur Continuer.

| Username                             |   |  |  |
|--------------------------------------|---|--|--|
| he username is your contract number. |   |  |  |
| Password                             | ۲ |  |  |
|                                      |   |  |  |
| orgot your password?                 |   |  |  |

nload on the

| New password                                                      | 0                    |  |  |
|-------------------------------------------------------------------|----------------------|--|--|
| At least 8 and at most 256 characters, use I<br>pecial characters | letters, numbers and |  |  |
| Confirm password                                                  | ۵                    |  |  |
|                                                                   |                      |  |  |

# 5 Sélectionnez **ZKB Access App** et confirmez en cliquant sur **Continuer**.

Pour activer un lecteur, suivez les étapes de la section correspondante plus loin dansce guide.

6 Installez l'application ZKB Access si vous ne l'avez pas déjà fait à l'étape 1.

Cliquez sur Continuer.

La page illustrée à droite s'affiche maintenant. Celle-ci passe automatiquement à l'étape suivante dès que vous avez scanné le graphique d'activation.

# What device would you like to activate? • smartphone (ZKB Access app) 1) 5 • Existing reader 1) • Next • Cancel

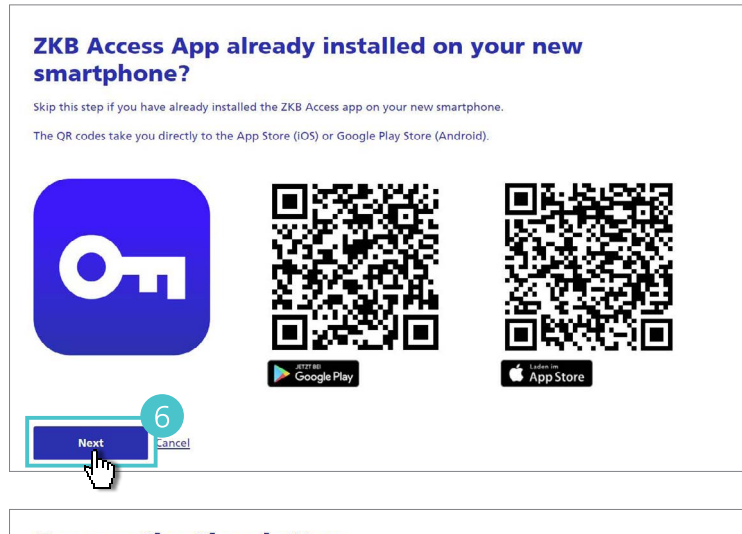

#### **Scan activation letter**

Scan the graphic on the activation letter dated 11.03.2024 with the ZKB Access app.

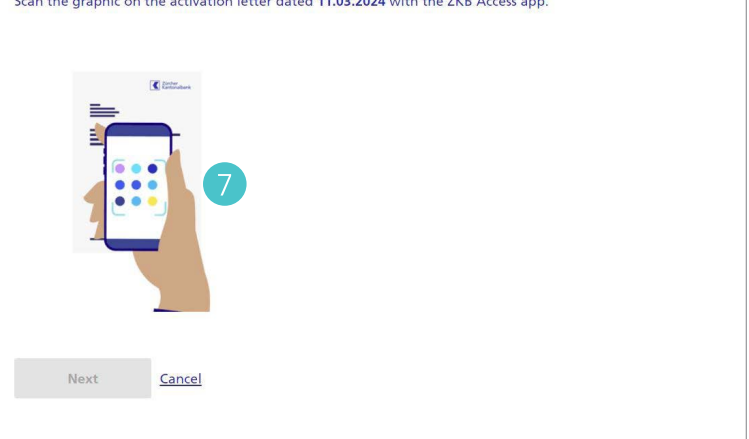

Ouvrez l'application ZKB Access, sélectionnez Activer l'application puis Lettre d'activation.

Scannez le graphique d'activation sur votre lettre d'activation.

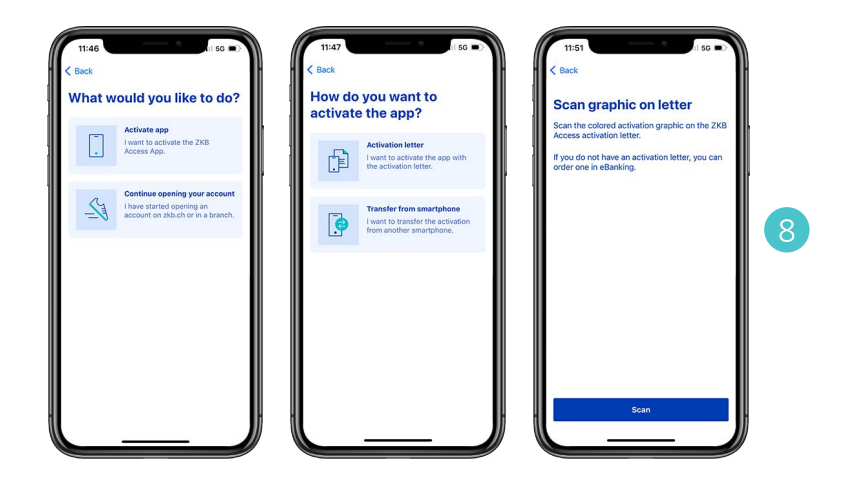

Revenez à l'ordinateur et terminez l'activation en cliquant sur Terminer et se déconnecter. Vous avez maintenant activé votre application ZKB Access.

Vous pouvez vous connecter avec votre nom d'utilisateur, votre mot de passe et l'application ZKB Access qui vient d'être activée :

### - Login eWealth:

Rendez-vous sur www.zkb.ch/ewealth Dans la case « ZKB eWealth Login », vous accédez à la connexion.

#### - Login eBanking:

Si vous avez commandé l'e-banking, rendez-vous sur www.zkb.ch et cliquez en haut à droite sur « e-banking ».

#### **Complete activation**

Complete the activation if you want to activate the device **iPhone**. You can then log in to eBanking with your username, password and the ZKB Access app you just activated.

Cancel the activation if this is not the device you started the activation with.

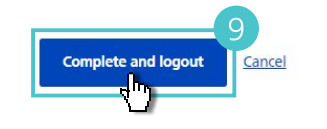

# Activation d'un lecteur

5 Suivez les étapes 2 à 4 de la section ci-dessus.

Sélectionnez Activer le lecteur existant.

Confirmez en appuyant sur Continuer.

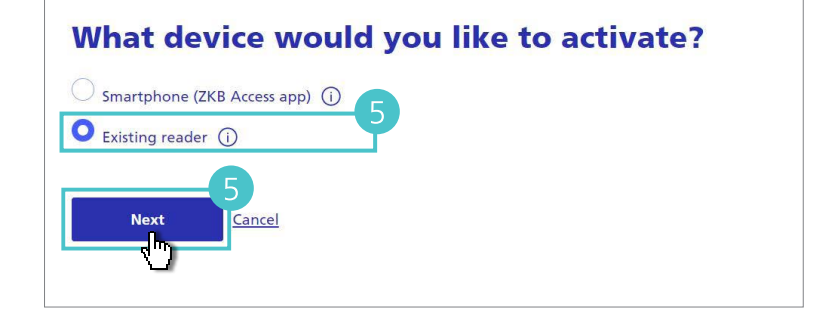

6 Saisissez votre lecteur et allumez-le.

Scannez avec le lecteur le graphique d'activation **sur votre lettre d'activation** et saisissez le code d'activation.

Sélectionnez **Continuer** sur votre ordinateur et**Terminé** sur le lecteur.

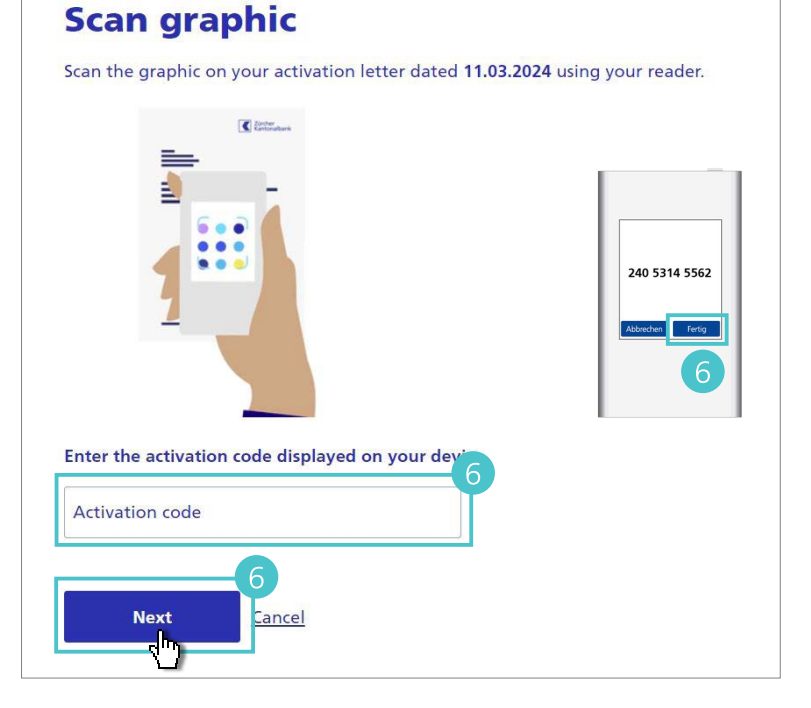

Scannez maintenant le graphique de confirmation sur votre ordinateuret saisissez le code de confirmation.

Sélectionnez **Continuer** sur votre ordinateur et **Terminé** sur le lecteur.

Vous avez maintenant activé votre lecteur avec succès.

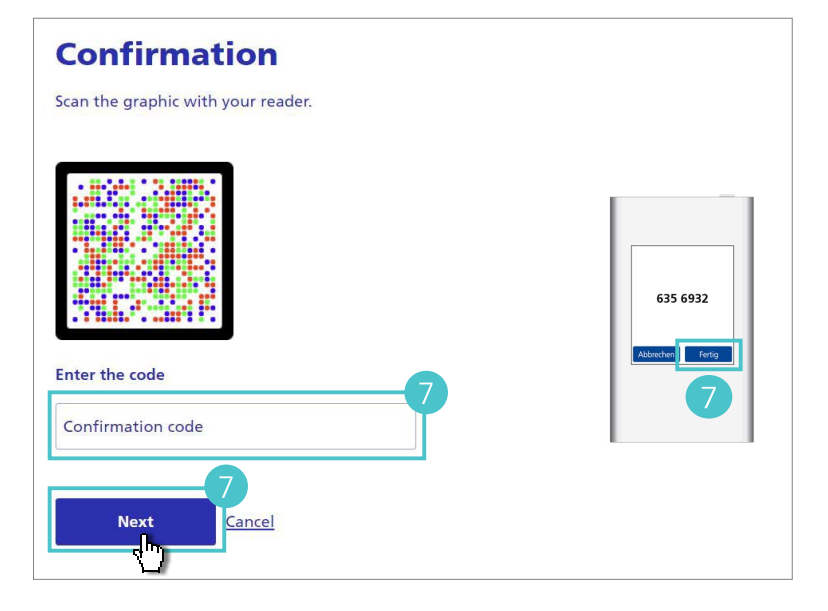